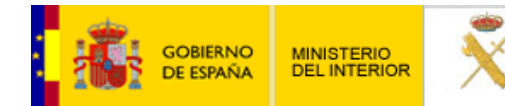

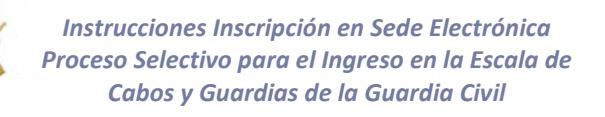

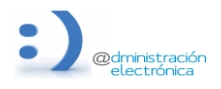

29 de mayo de 2025

Instrucciones para la tramitación electrónica del Procedimiento de Procesos Selectivos para el ingreso en la escala de Cabos y Guardias de la Guardia Civil. Resolución 160/38240/2025 de 23 de mayo.

1. Acceda a la sede electrónica de la guardia civil

https://sede.guardiacivil.gob.es

Y seleccione "Procesos Selectivos Ingreso GC"

| GOBERNO<br>DEL INTERIO<br>DEL INTERIOR      | E ELECTRÓNICA<br>n General de la Guardia Civil                                                                                                    |                                                                                                    |
|---------------------------------------------|----------------------------------------------------------------------------------------------------|----------------------------------------------------------------------------------------------------|
| INICIO PROCEDIMIENTOS - MIS EXPEDIENTES MI  | IS NOTIFICACIONES AYUDA                                                                                                    |                                                                                                    |
| ARD I A<br>CIVIL                            | DESTACADOS            ULTIMOS DÍAS           Convocatoria de Ingreso en el Colegio de Guardias Jóvenes           "Duque de Ahumada"           Habilita para tormar parte en las pruebas selectivas para el ingreso en el Colegio de Guardias Jóvenes "Duque           INLEVO           Solicitud de Ingreso en la Escala de Cabos y Guardias ("Externic") ne Pacon per LAS AS 1 | <b>Dis expedientes</b><br>Acceda aquí a su área de usuario.<br>Descargue notificaciones, gestione<br>expedientes, realice solicitudes |
| Servicio Marítimo                           | Estén en possión del trubu oficial en vigor de <u>familia numerosa</u><br><u>de carácter "Especial"</u> IUEVO Solicitud de Ingreso en la Escala de Cabos y Guardias (CON<br>BONIFICACIÓN 50%) Aspirantes con título en vigor de <u>familia numerosa de carácter</u> "General".      IUEVO                                                                                       | Consulta nuestra sección de preguntas frecuentes, envicion técnico                                                                    |
| PROCEDIMIENTOS                              |                                                                                                    | UTILIDADES                                                                                                    |
| Solicitud genérica para Oficina de Registro | Armas y Explosivos                                                                                                    | Requisitos Técnicos                                                                                                    |
| Uso de marca GC y otros diseños             | Seguridad Privada                                                                                                    | Normativa                                                                                                    |
|                                             |                                                                                                    | Validaciones                                                                                                    |
| Antecedentes Policiales                     | Procesos Selectivos Ingreso GC                                                                                                    | Protección de datos                                                                                                    |
| Tráfico                                     | Protección de Datos                                                                                                    | Otras Sedes y Subsedes                                                                                                    |
| AmA                                         |                                                                                                    | Carta de Servicios                                                                                                    |

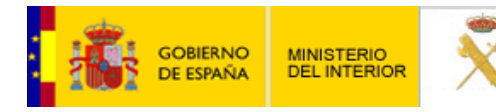

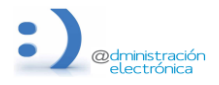

29 de mayo de 2025

### 2. Seleccione el procedimiento según el pago que le corresponda.

En esta pantalla, y previamente a la selección del procedimiento, tiene a su disposición el documento de Ayuda, que se podrá descargar pinchando en "Ayuda"

En caso de seleccionar CON BONIFICACIÓN 50% o EXENCIÓN DE PAGO DE TASAS se le exigirá posteriormente la documentación justificativa del motivo declarado.

Para entrar a los procedimientos pinche sobre los mismos.

| EXERCISE SEDE ELECTRÓNICA<br>Dirección General de la Guardia Civil                  |                                                   |
|-------------------------------------------------------------------------------------|---------------------------------------------------|
| ACIO PROCEDIMENTOS - MIS EXPEDIENTES MIS NOTIFICACIONES AVUDA                       |                                                   |
| Inicio / Process Selectivos Ingress GC                                              |                                                   |
| Procesos Selectivos Ingreso GC                                                      | UTILIDADES                                        |
| Procedimientos de la categoria Procesos Selectivos Ingreso GC                       | Requisitos Técnicos                               |
| 3 procedimientos                                                                    | Formularios de interés                            |
| Solicitud de Ingreso en la Escala de Cabos y Guardias (EXENCIÓN DE PAGO DE TASAS) + | Presentación Sede Electrónica                     |
| Ayuda                                                                               | Información y Verificación de los<br>Certificados |
| Solicitud de Ingreso en la Escala de Cabos y Guardias (CON BONIFICACIÓN 60%) +      | Calendario laboral y de días inhábiles            |
| Ayuda                                                                               | Validaciones                                      |
|                                                                                     | Quejas y Sugerencias                              |
| Solicitud de Ingreso en la Escala de Cabos y Guardias (SIN REDUCCION) + Ayuda       | Validación de Documentos Electrónicos (CVE)       |
|                                                                                     | Otras Sedes y Subsedes                            |
|                                                                                     | Normativa                                         |

Se le presentará posteriormente una portada con información relevante, una vez leída pinche en "Acceder al Procedimiento"

| GOBERNO<br>DELINITERIO<br>DELINITERIOR                                                     | SEDE ELECTRÓNICA<br>Dirección General de la Guardia Civil                                                                        |
|--------------------------------------------------------------------------------------------|----------------------------------------------------------------------------------------------------|
| INICIO PROCEDIMIENTOS 🔻 MIS EXPED                                                          | DIENTES MIS NOTIFICACIONES AYUDA                                                                                                 |
| Inicio / Procesos Selectivos Ingreso GC / Portada                                          |                                                                                                    |
| Solicitud de Ingreso en la<br>Aspirantes con título en vigor de <u>tamilia numerosa de</u> | Escala de Cabos y Guardias (CON BONIFICACIÓN 50%)<br>le carácter "General"                                                       |
| AVISO:                                                                                     |                                                                                                    |
| SE INFORMA que antes de proceder a la inscripc                                             | ción deben leer con atención la "AYUDA" para informarse de cómo realizar la inscripción, y como acceder a "Mis Expedientes".     |
| En el caso de tener alguna incidencia en la realiza<br>sido grabada o no.                  | ación de la inscripción, ANTES de realizar una nueva solicitud, consultar en el apartado de "MIS EXPEDIENTES", si la anterior ha |
| De igual forma <u>verifique si se le ha hecho algún ca</u>                                 | argo en cuenta de las tasas de examen con el fin de evitar duplicidad de pago de la misma.                                       |
| En el caso de que se le haya hecho cargo en cue                                            | nta, intente obtener de su entidad bancaria el código NRC, el cual puede utilizar para hacer de nuevo su inscripción.            |
| En caso de realizar varias inscripciones, la inscrip                                       | ción válida será la última.                                                                                                    |
|                                                                                            | Acceder al Procedimiento                                                                                                    |

DIRECCIÓN GENERAL DE LA GUARDIA CIVIL

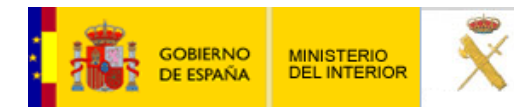

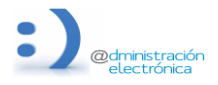

29 de mayo de 2025

### 3. Acceso con clave:

En esta página puede informarse de los requisitos generales y los requisitos técnicos necesarios para la inscripción.

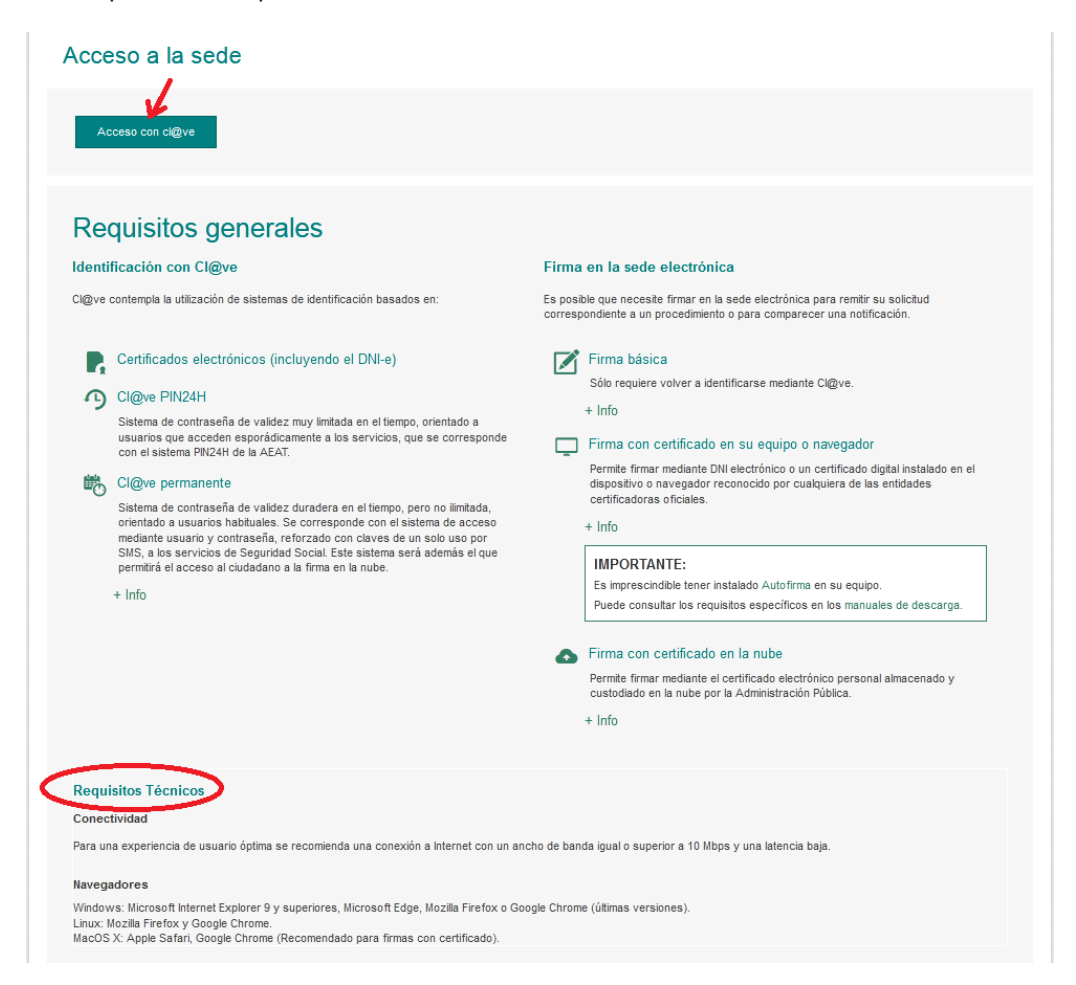

**4.** Autentífíquese a través de Cl@ve. Podrá utilizar un DNIe, Certificado Electrónico, Cl@ve móvil, Cl@ve Permanente o Cl@ve Pin.

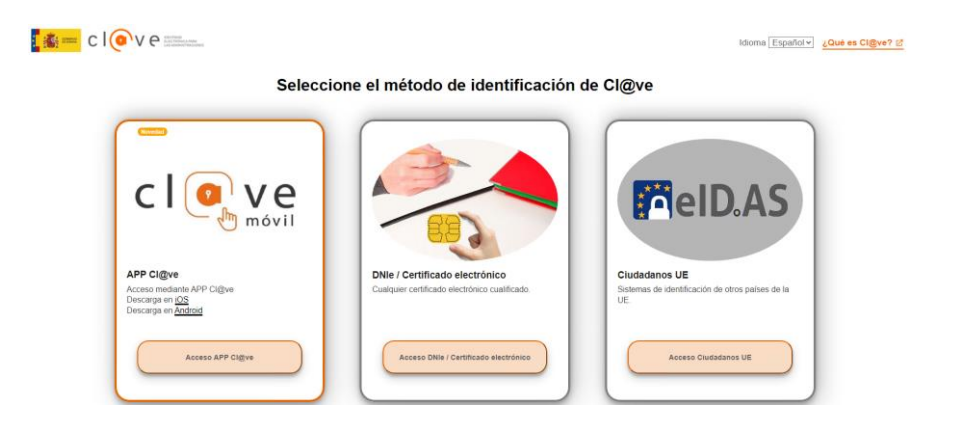

# DIRECCIÓN GENERAL DE LA GUARDIA CIVIL

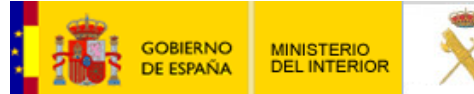

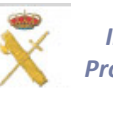

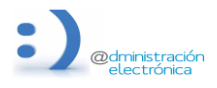

#### 29 de mayo de 2025

| Cl@ve<br>PIN                                                            |                                           |                       |
|-------------------------------------------------------------------------|-------------------------------------------|-----------------------|
|                                                                         |                                           | Acceso Pruebas        |
| Cl@ve PIN<br>Código temporal personal recibido en el teléfono<br>móvil. | Cl@ve permanente<br>Usuario y contraseña: |                       |
| Acceso Cigve PIN                                                        | Acceso Cl@ve permanente                   | Acceso Acceso Pruebas |
| Para usario es necesario registrarse                                    | Para usario es necesario registrarse      |                       |

Si no transcurren más de 60 minutos entre autenticaciones y llamadas a Cl@ve, se le autenticará automáticamente de forma transparente.

5. Una vez que accede, el sistema le recuerda que la sesión tiene una duración de 40 minutos, y que puede guardar un borrador cuando tenga sus datos introducidos para no perder la información y cargarlos posteriormente, con el tiempo de la sesión completo. IMPORTANTE: Tener un borrador guardado no implica la inscripción en el proceso, para INSCRIBIRSE debe enviar el formulario firmado.

**IGUALMENTE**, se le indica que <u>no haga uso</u> de barras, guiones, comillas ni caracteres especiales (salvo el email) en aquellas casillas de texto libre.

#### 6. Introduzca los datos del solicitante

- Para realizar la solicitud en calidad de representante deberá disponer de un poder de representación válido, y adjuntarlo al formulario.
- En esta convocatoria solamente se podrá seleccionar el idioma inglés.
- En la forma de acceso seleccione la modalidad que proceda (Libre, Reservadas Militares, Reservadas Colegio Valdemoro), en caso de seleccionar Libre deberá indicar si es o ha sido militar, y en tal caso indicar el ejército de procedencia.

| Otros datos personales del a | spirante               |                           |                      |   |
|------------------------------|------------------------|---------------------------|----------------------|---|
| País de nacimiento *         | ESPAÑA 🗸               | Provincia de nacimiento * | Seleccione Provincia | ~ |
| Municipio de nacimiento *    | Seleccione Municipio 🗸 |                           |                      |   |
| Fecha de nacimiento *        | <b>#</b>               | Sexo *                    | Seleccione           | ~ |
| Nombre del padre *           |                        | Nombre de la madre *      |                      |   |
|                              |                        |                           |                      |   |
|                              |                        | CONTACTO                  |                      |   |
| Teléfono *                   | 675338561              |                           |                      |   |
| Correo electrónico*          | maltredx@gmail.com     |                           |                      |   |
| Entidad Sanitaria *          | Seleccione 🗸           | Nº S.S/ ISFAS/ MUFACE: *  |                      |   |

# DIRECCIÓN GENERAL DE LA GUARDIA CIVIL

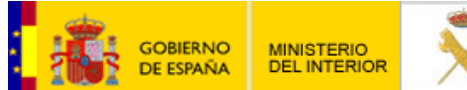

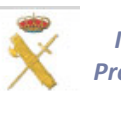

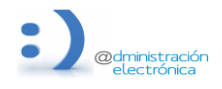

#### 29 de mayo de 2025

|                      | DC                                     | DMICILIO                                                 |                                                                                                    |                                                                                                    |
|----------------------|----------------------------------------|----------------------------------------------------------|----------------------------------------------------------------------------------------------------|----------------------------------------------------------------------------------------------------|
| Seleccione Provincia | ~                                      | Municipio*                                               | Seleccione Municipio                                                                                                    | ~                                                                                                    |
|                      |                                        | Dirección *                                              |                                                                                                    |                                                                                                    |
|                      | DATOS DE :                             | LA CONVOCATORIA                                          |                                                                                                    |                                                                                                    |
| Inglés               | ~                                      | Estudios finalizados<br>Esta información es únicamente a | Seleccione                                                                                                    | ~                                                                                                    |
| Seleccione           | ~                                      | efectos estadísticos*                                    |                                                                                                    | Ir a baremación                                                                                                    |
|                      | Seleccione Provincia Inglés Seleccione | Seleccione Provincia   DATOS DE  Inglés  Seleccione      | Seleccione Provincia       Municipio*         Dirección *       Dirección *         DATOS DE LA CONVOCATORIA       Estudios finalizados         Inglés       Estudios finalizados         Seleccione | Seleccione Provincia       Municipio*       Seleccione Municipio         Dirección *       Dirección *         DATOS DE LA CONVOCATORIA       Seleccione         Inglés          Estudios finalizados         Esta información es únicamente a         efectos estadísticos*         Seleccione          Seleccione |

## 7. Introduzca sus méritos profesionales.

| MÉRITOS PROFESIONALES (MÁXIMO 13.5 PUNY                                                                     | ros)      |          |
|----------------------------------------------------------------------------------------------------|-----------|----------|
| PLAZAS DE ACCESO LIBRE Y RESERVADAS COLEGIO DE GUARDIA                                                      | S JÓVENES |          |
| Por haber cumplido el Servicio Militar como militar de reemplazo                                            |           | PUNTOS 0 |
| Por cada año completo de servicio en la Administración General del Estado (incluidos como militar) NUM AÑOS | 0         | PUNTOS 0 |
| Por ser actualmente militar de tropa y marinería                                                            |           | PUNTOS 0 |
| Tiempo de Servicios prestado como Reservista Voluntario desde que se adquiere la citada condición MESES     | 0         | PUNTOS 0 |

- En méritos académicos introduzca los datos de titulaciones y de idiomas. (estos datos son los únicos que no se pueden guardar en el BORRADOR, por lo que cada vez que recupere un borrador debe introducirlos)
  - Para cada idioma introducido deberá pulsar Validar para contabilizarlo en su baremo.

# DIRECCIÓN GENERAL DE LA GUARDIA CIVIL

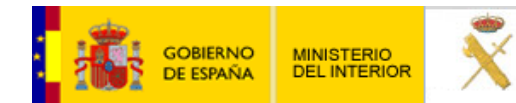

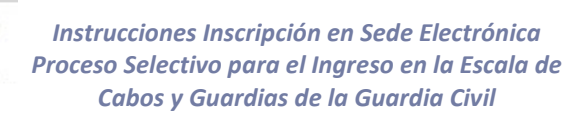

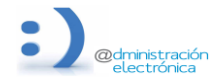

#### 29 de mayo de 2025

| MÉRITOS PROFESIONALES (MÁ                                                                                  | XIMO 13.5 PUNTOS)           |
|----------------------------------------------------------------------------------------------------|-----------------------------|
| PLAZAS DE ACCESO LIBRE Y RESERVADAS C                                                                      | COLEGIO DE GUARDIAS JÓVENES |
| Por cada año completo de servicio en la Administración General del Estado (incluidos como milita           | ar) NUM AÑOS 0 PUNTOS 0     |
| Tiempo de Servicios prestado como Reservista Voluntario desde que se adquiere la citada condic             | ción MESES 0 PUNTOS 0       |
| NIVEL ACADÉMI                                                                                              | rco                         |
| Se puntúa una sola Titulación*                                                                             |                             |
| Por estar en posesión del título o certificado de* Ninguna •                                               | PUNTOS 0                    |
| Nombre titulación                                                                                          |                             |
| IDIOMAS                                                                                                    |                             |
| *Para cada perfil introducido debe pulsar Validar.                                                         |                             |
| Por poseer el perfil lingüístico que indico o ciclo/nivel de la E.O.I. Idioma:           Ninguno         ✓ | ciclo/nivel Validar Validar |

Introduzca en otros méritos: permisos de conducción y acreditación deportista alto nivel.

| ×                                            | OTROS N                      | MÉRITOS (MÁX     | IMO 4.5 PUN | ros)                    |          |
|----------------------------------------------|------------------------------|------------------|-------------|-------------------------|----------|
|                                              |                              | PERMISOS DE C    | CONDUCCIÓN  |                         |          |
| Permiso de conducción de la cla              | se A O A2                    |                  |             |                         | PUNTOS 0 |
| Permiso de conducción de las cla             | ase C1, C, C1+E, D1, D, D1+E |                  |             |                         | PUNTOS 0 |
| Permiso de conducción de las cla             | ase C+E, D+E                 |                  |             |                         | PUNTOS 0 |
|                                              |                              | DEPORTISTA DE    | ALTO NIVEL  |                         |          |
| Acreditación de deportistas de alto<br>nivel | Grupo<br>Ninguno             | ~                | NUM AÑOS    | ×                       | PUNTOS 0 |
| MÉRITOS PROFESIONALES (MA                    | XX 13.5) 0 MÉRIT             | OS ACADÉMICOS (M | AX 27) 0    | OTROS MÉRITOS (MAX 4.5) | 0        |

• Compruebe al finalizar que los puntos totales de su baremo son correctos.

# DIRECCIÓN GENERAL DE LA GUARDIA CIVIL

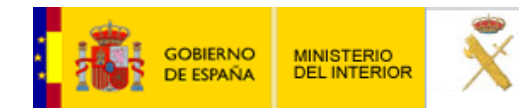

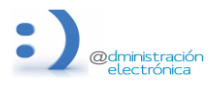

29 de mayo de 2025

**9.** Introduzca los datos de pago de tasas en la parte inferior, lo puede introducir en cualquier momento, pero debe verificar que está cumplimentado a la hora de ENVIAR.

Para el pago telemático elija su entidad bancaria y el método de pago (según la entidad le permitirá el pago solo mediante cuenta corriente, o mediante cuenta corriente o tarjeta) <u>EL</u> <u>SOLICITANTE DEBE SER EL TITULAR/COTITULAR DE LA CUENTA O TARJETA.</u>

Introduzca los datos de su cuenta o tarjeta (SIN ESPACIOS, BARRAS ni GUIONES)

| psicológica generada<br>acceso, rectificación, | en cumplimiento de las misiones que<br>supresión, limitación y oposición, ante | tiene asignadas el Servicio de<br>e el Servicio de Psicología de | e Psicología de la Guardia<br>la Guardia Civil, Calle Guz | Civil. Si el aspirante lo desea pu<br>mán el Bueno 110, 28003 (Madr | iede ejercer los derechos de<br>rid). |
|------------------------------------------------|--------------------------------------------------------------------------------|------------------------------------------------------------------|-----------------------------------------------------------|---------------------------------------------------------------------|---------------------------------------|
| El aspirante puede obt                         | tener más información sobre el tratam                                          | niento de datos personales en                                    | ı la Guardia Civil y especifi                             | camente de estos tratamientos                                       | a través del siguiente link<br>Enviar |
|                                                |                                                                                |                                                                  |                                                           |                                                                     |                                       |
|                                                |                                                                                |                                                                  |                                                           |                                                                     |                                       |
|                                                |                                                                                |                                                                  |                                                           |                                                                     |                                       |
|                                                | TAS                                                                            | SA SOLICITUD INGRE                                               | so - 790093 - (1                                          | 1.54€)                                                              |                                       |
| n de pago                                      | TAS<br>Pagar Telematico                                                        | SA SOLICITUD INGRE                                               | so - 790093 - (1                                          | 1.54€)                                                              |                                       |
| n de pago<br>d Bancaria                        | TAS<br>Pagar Telematico<br>DEUTSCHE BANK                                       | SA SOLICITUD INGRE                                               | 450 - 790093 - (1                                         | 1.54 <b>e</b> )                                                     |                                       |
| n de pago<br>d Bancaria<br>o de pago           | TAS<br>Pagar Telematico<br>DEUTSCHE BANK<br>Cuenta Corriente                   | SA SOLICITUD INGRE                                               | SO - 790093 - (1                                          | 1.54 <del>6</del> )                                                 |                                       |

### 10.Envíe su solicitud.

**11.Firme su solicitud.** (se recomienda usar firma básica y acordarse de activar check de "Doy mi consentimiento")

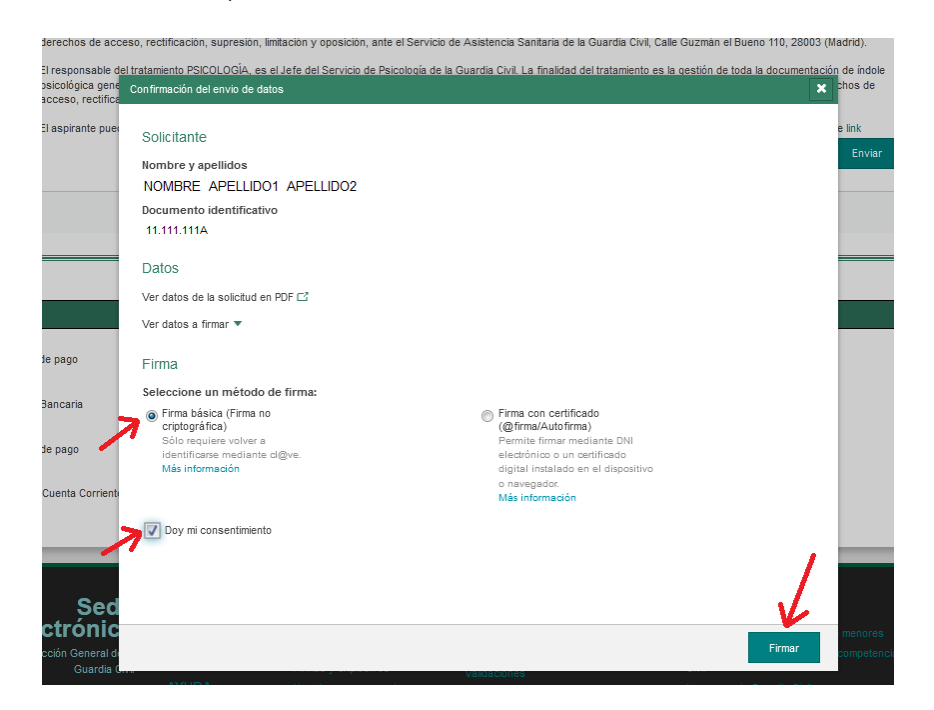

DIRECCIÓN GENERAL DE LA GUARDIA CIVIL

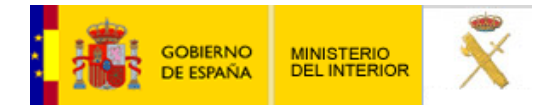

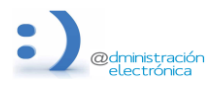

#### 29 de mayo de 2025

**12.**Si el proceso **se ha registrado correctamente** le aparecerá el aviso "<u>Su solicitud ha sido registrada</u> <u>con éxito</u>" y le permitirá descargar su solicitud y el justificante de registro:

| SIN UTILIDADES                     |
|------------------------------------|
| SIN UTILIDADES                     |
| SIN UTILIDADES                     |
| SIN UTILIDADES                     |
| SIN UTILIDADES                     |
| SIN UTILIDADES                     |
|                                    |
| Requisitos Técnicos                |
|                                    |
| Normativa                          |
| te registro Solicitud Validaciones |
| Desta a life de detes              |
|                                    |

### 13.Consulte su expediente.

- Acceda a su expediente a través de "Mis Expedientes".
- Podrá ver todos los expedientes que esté tramitando, y en cada uno de ellos podrá acceder a su solicitud, justificante de registro, así como comprobar si tiene comunicaciones o resolución.

| GOBIERNO<br>DE ESPANA<br>DEL INTERIOR<br>DIR                              | EDE ELECTRÓNICA<br>ección General de la Guardia Civil                               |
|---------------------------------------------------------------------------|-------------------------------------------------------------------------------------|
| INICIO PROCEDIMIENTOS - MIS EXPEDIENTES                                   | MIS NOTIFICACIONES AYUDA                                                            |
| Inicio / Mis expedientes                                                  |                                                                                     |
| Mis expedientes<br>Listado de expedientes ordenado por fecha<br>Filtrar 🗸 |                                                                                     |
| Todos (29)                                                                | 22 de junio, 2021 ÉSTE ES SU NÚMERO DE EXPEDIENTE                                   |
| Antecedentes policiales 3                                                 | 313-425404<br>Solicitud de Ingreso en la Escala de Cabos y Guardias (SIN REDUCCIÓN) |
| Armas y explosivos                                                        | ✓ Revisar                                                                           |
| Seguridad en instalaciones                                                | Nombre Apellido1 Apellido2 11.111.111A                                              |
| Solicitud y renovación de licencias 3                                     | Justificante de registro.pdf 37.647 kb                                              |
| Cartuchería y pirotecnia                                                  | Solicitud.pdf 139.362 kb                                                            |

DIRECCIÓN GENERAL DE LA GUARDIA CIVIL

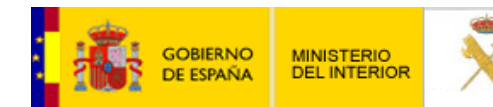

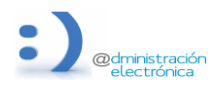

### 29 de mayo de 2025

 Tenga presente que dentro de dicho apartado <u>pueden aparecer expedientes de otros años</u>, por lo que deberá fijarse bien en la fecha de estos, verificando que está el correspondiente al presente año y que el mismo se encuentra con una etiqueta de color verde de "revisar" (signo de que el mismo está grabado correctamente y que la tasa está pagada, caso de tener que abonarla)

Como dato informativo únicamente indicarle que los expedientes comenzarán por tres dígitos dependiendo de su modalidad de pago, correspondiendo estos con:

- 309 para aquellos expedientes exentos de pago de tasas.
- 311 para expedientes con bonificación del 50% y
- 313 para expedientes sin ningún tipo de bonificación.

Cualquier otro expediente que <u>no comience por alguno de los indicados anteriormente</u>, **no se corresponderá con el proceso selectivo para ingreso en la Guardia Civil** y por tanto no serán atendidas quejas de ningún aspirante por errores cometidos por el interesado, al no haber seguido las indicaciones tanto de la convocatoria, como del presente tutorial.

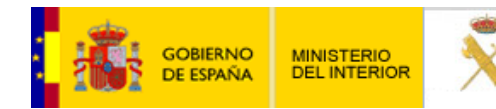

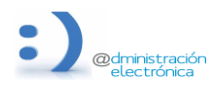

#### 29 de mayo de 2025

# PREGUNTAS FRECUENTES / FALLOS A LA HORA DE PRESENTAR LA INSTANCIA.

- <u>Al finalizar el procedimiento le doy a enviar y mi equipo no hace nada</u> Si ha tardado mucho tiempo en cumplimentar la solicitud es posible que su sesión haya caducado. Deberá iniciar nuevamente su solicitud.
- 2. ¿Qué opciones de inscripción existen?

El modo tradicional de presentación de instancias sería únicamente en caso de imposibilidad ACREDITADA autorizada por la Jefatura de Enseñanza mediante comunicado por escrito.

| Si       | no,  | tiene | que   | ser | con:  | $\checkmark$ | DNIe | $\checkmark$ | Certificado | electrónico | Cl@ve Móvil |
|----------|------|-------|-------|-----|-------|--------------|------|--------------|-------------|-------------|-------------|
| <b>C</b> | l@ve | Perma | nente |     | Cl@ve | PIN.         |      |              |             |             |             |

3. ¿Cómo cargo un borrador que había guardado previamente?

Al acceder al procedimiento pulse en Borradores, y posteriormente sobre el lápiz del borrador que quiere recuperar.

| GOBIERNO<br>DEL INTERIOR                             | SEDE ELECTRÓNICA<br>Dirección General de la Guardia Civil |
|------------------------------------------------------|-----------------------------------------------------------|
| NICIÓ PROCEDIMIENTOS 🔻 MIS EXPI                      | EDIENTES MIS NOTIFICACIONES AYUDA                         |
| Inicio / Procesos Selectivos Increso GC / Formulacio |                                                           |
| indo / Hoesos deletavos ingreso do / Hombiano        | ·                                                         |
| Borradores  Guardar Borrador                         |                                                           |
| 2021-06-22 15:35:21 / Cabos y Guard                  | dias (SIN REDUCCIÓN)                                      |
| Ingreso en la Escala de Cabos y Guardias             |                                                           |

4. <u>He seleccionado estudios y no me los puntúa.</u>

Seguro que ha seleccionado los estudios, pero no le ha dado a la tecla de validar.

SOLUCIÓN: Hacer nueva solicitud, pero ello conlleva tener que pagar las tasas correspondientes. (Puede intentar utilizar el código NRC de la solicitud anterior para evitar dicho pago)

- 5. <u>Introduzco todos los datos bancarios y siempre me sale como rechazado. ¿Qué hago mal?</u> Las causas de este error son diversas:
  - datos erróneos,
  - CCC con saldo insuficiente,
  - el titular del pago no corresponde con el titular de la solicitud,
  - fecha de validez/caducidad de la tarjeta no es válida,
  - la tarjeta o la cuenta no corresponde a la entidad seleccionada.
  - la fecha de pago del NRC no es correcta. SOLUCIÓN: verifique todos estos puntos e inténtelo de nuevo.

# DIRECCIÓN GENERAL DE LA GUARDIA CIVIL

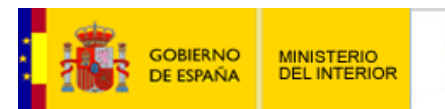

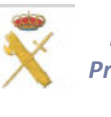

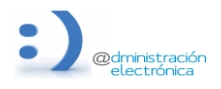

### 29 de mayo de 2025

6. Estoy intentando inscribirme con mi DNIe y no me deja acceder.

Seguramente el certificado digital del DNIe esté caducado, la clave no sea la correcta o la configuración del equipo no tenga los drivers para leer el DNIe.

SOLUCIÓN: Dirigirse a alguna comisaría de Policía Nacional que expidan documentación y actualizar certificado y contraseña en los puestos habilitados para ello, así mismo descargar drivers desde:

https://www.dnielectronico.es/PortalDNIe/PRF1\_Cons02.action?pag=REF\_1100

7. La convalidación de carnet militar por el civil ¿con fecha máxima debe obtenerse?

La fecha de expedición del nuevo documento civil debe ser anterior o igual a la fecha de finalización de inscripción al proceso.

8. Cuando han de cumplirse los plazos para que los méritos puedan baremarse.

En lo que respecta a los méritos, han de estar cumplidos a la finalización de admisión de instancias. Igualmente, los militares que opten por la modalidad de plazas restringidas para militares de tropa y marinería deben tener cumplidos los cinco años de servicios también a la finalización de admisión de instancias.

9. ¿Cómo puedo hacer para inscribirme si me encuentro embarcado en alta mar?

Dentro de todas las embarcaciones existe un Interventor Militar que puede hacer poderes, con lo que podría hacer un poder del aspirante hacia otra personal en territorio español, a fin de con certificación digital hiciese la inscripción como representante.

**10.** ¿Necesito sacar certificación de todos y cada uno de mis títulos?

Desde el año 2019 únicamente es baremable una sola titulación por lo que debe de estar en posesión de la misma, o bien en su defecto certificación de notas en la que conste que ha titulado y justificante de haber pagado las tasas correspondientes a la solicitud de dicha titulación.

11. <u>Tengo un Máster Universitario y desconozco si puedo meterlo en mi baremación, ¿cómo puedo saberlo?</u>

Si desea saber si su Máster (o cualquier otra titulación universitaria) es oficial o por el contrario es propio de la universidad (no baremable), puede hacerlo consultándolo en el enlace: https://www.educacion.gob.es/ruct/consultaestudios?actual=estudios

# TUTORIALES EN RELACIÓN A LA CERTIFICACIÓN.

Cómo aprender a instalar y usar el DNI electrónico 3.0: https://www.youtube.com/watch?v=mBucCkeOkEA&t=112s

Cómo obtener un Certificado Digital https://www.youtube.com/watch?v=E45w4idnta4

# DIRECCIÓN GENERAL DE LA GUARDIA CIVIL